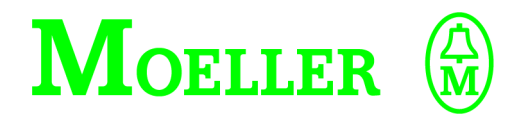

# Hardware, Configuration and Functional Description

# ZB4-501-UM3/-UM4 Interface Converter S40-AM-UM3/-UM4 Application Module Telecontrol Modules

### 05/00 AWB2700-1371GB

1st published 1999, edition date 08/99 2nd reprint 2000, edition date 05/00, See list of modifications on page II

© Moeller GmbH, Bonn

Author: Peter Roersch

Editor: Thomas Kracht

Translator: Dominik Kreuzer

All brand and product names are trademarks or registered trademarks of the owner concerned. All rights reserved, including those of the translation.

No part of this manual may be reproduced in any form (printed, photocopy, microfilm or any other process) or processed, duplicated or distributed by means of electronic systems without written permission of Moeller GmbH, Bonn. Subject to modifications.

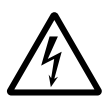

#### Before commencing the installation

- Disconnect the power supply of the device.
- Ensure that devices cannot be accidentally restarted.
- Verify isolation from the supply.
- Earth and short circuit.
- Cover or enclose neighbouring units that are live.
- Follow the engineering instructions (AWA) of the device concerned.
- Only suitably qualified personnel in accordance with EN 50110-1/-2 (VDE 0105 Part 100) may work on this device/system.
- Before installation and before touching the device ensure that you are free of electrostatic charge.
- The functional earth (FE) must be connected to the protective earth (PE) or to the potential equalisation. The system installer is responsible for implementing this connection.
- Connecting cables and signal lines should be installed so that inductive or capacitive interference do not impair the automation functions.
- Install automation devices and related operating elements in such a way that they are well protected against unintentional operation.
- Suitable safety hardware and software measures should be implemented for the I/O interface so that a line or wire breakage on the signal side does not result in undefined states in the automation devices.

- Ensure a reliable electrical isolation of the low voltage for the 24 volt supply. Only use power supply units complying with IEC 60364-4-41 (VDE 0100 Part 410) or HD 384.4.41 S2.
- Deviations of the mains voltage from the rated value must not exceed the tolerance limits given in the specifications, otherwise this may cause malfunction and dangerous operation.
- Emergency stop devices complying with IEC/EN 60204-1 must be effective in all operating modes of the automation devices. Unlatching the emergency-stop devices must not cause restart.
- Devices that are designed for mounting in housings or control cabinets must only be operated and controlled after they have been installed with the housing closed. Desktop or portable units must only be operated and controlled in enclosed housings.
- Measures should be taken to ensure the proper restart of programs interrupted after a voltage dip or failure. This should not cause dangerous operating states even for a short time. If necessary, emergency-stop devices should be implemented.
- Wherever faults in the automation system may cause damage to persons or property, external measures must be implemented to ensure a safe operating state in the event of a fault or malfunction (for example, by means of separate limit switches, mechanical interlocks etc.).

| Edition<br>date | Page         | Description                                      | New | Modi-<br>fica-<br>tion | Omit-<br>ted |
|-----------------|--------------|--------------------------------------------------|-----|------------------------|--------------|
| 05/00           | Gene-<br>ral | Complete revision by the addition of ZB4-501-UM4 | ×   |                        |              |

#### List of modifications to the manual AWB2700-1371GB

## Contents

|   | About This Manual                                                     | 3  |
|---|-----------------------------------------------------------------------|----|
| 1 | About the Modules                                                     | 5  |
|   | Purpose of the ZB4-501-UM3/-UM4                                       | 5  |
|   | Hardware and software requirements                                    | 6  |
|   | Setup                                                                 | 7  |
|   | – ZB4-501-UM3                                                         | 7  |
|   | – ZB4-501-UM4                                                         | 8  |
| 2 | Engineering                                                           | 9  |
|   | ZB4-501-UM3/-UM4 in the Suconet K network                             | 9  |
|   | Power supply                                                          | 10 |
|   | - ZB4-501-UM3                                                         | 10 |
|   | - ZB4-501-01014                                                       | 10 |
|   | - Suconet K connections                                               | 11 |
|   | – RS232 port                                                          | 11 |
|   | Electromagnetic compatibility                                         | 14 |
|   | <ul> <li>Earthing the data cables</li> </ul>                          | 16 |
| 3 | Configuration                                                         | 17 |
|   | Configuring the software                                              | 17 |
|   | Configuring the ZB4-501-UM4 hardware                                  | 17 |
|   | <ul> <li>Activating/deactivating bus terminating resistors</li> </ul> | 19 |
|   | <ul> <li>Setting the address</li> </ul>                               | 19 |
| 4 | Operation                                                             | 21 |
|   | Operating phase                                                       | 21 |
|   | Startup behaviour                                                     | 21 |
|   | Shutdown behaviour                                                    | 21 |
| 5 | Diagnostics                                                           | 23 |
|   | LED function at startup                                               | 23 |
|   | LED function during operation                                         | 23 |
|   | Failure Codes                                                         | 23 |
|   |                                                                       |    |

| 6 | Application Module                     | 25 |
|---|----------------------------------------|----|
|   | Software requirements                  | 25 |
|   | Installation                           | 25 |
|   | - S40-AM-UM3                           | 25 |
|   | - S40-AM-UM4                           | 26 |
|   | Function block UM3_COM                 | 27 |
|   | <ul> <li>Inputs and outputs</li> </ul> | 27 |
|   | Function block UM4_COM                 | 33 |
|   | <ul> <li>Inputs and outputs</li> </ul> | 33 |
|   | Data transfer                          | 40 |
|   | <ul> <li>Sending data</li> </ul>       | 40 |
|   | <ul> <li>Receiving data</li> </ul>     | 41 |

| Appendix                                              | 43 |
|-------------------------------------------------------|----|
| Receiving data                                        | 43 |
| Technical data                                        | 44 |
| – ZB4-501-UM3                                         | 44 |
| – ZB4-501-UM4                                         | 45 |
| - General EMC specifications for automation equipment | 46 |
| Dimensions                                            | 47 |
| – ZB4-501-UM3                                         | 47 |
| – ZB4-501-UM4                                         | 48 |

| Х |
|---|
|   |

49

### About This Manual

PLCs and devices with a serial interface communicate with each other via the ZB4-501-UM3-UM4 serial interface converter. To use the interface converter, the S40-AM-UM3/-UM4 application module is required.

The next chapter describes:

- the system environment in which the application module can be used, and how to incorporate the module in a user program;
- the settings that need to be made to ensure successful data transmission;
- the behaviour of the converter and the application module during operation.

This documentation is intended for those involved in engineering, programming and commissioning the converter and application module to establish a communication link from the PLC to a partner device with a serial interface.

The reader is assumed to have a general knowledge of control and communication systems.

A clear overview of the manual is provided by the section headings in the header on the left pages and the current subsection on the right pages. The symbols used in this manual have the following meanings:

► Indicates actions to be taken.

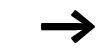

Provides useful tips and additional information.

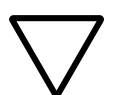

#### Caution!

Indicates the possibility of minor material damage.

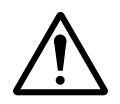

### Warning!

Indicates the possibility of serious material damage and minor injury.

### 1 About the Modules

| Purpose of the<br>ZB4-501-UM3/-UM4 | The ZB4-501-UM3/-UM4 interface converters are used in conjunction with a PS4 (not PS4-100/-400). The -UM4 can also work with a PS416. They are slaves on the Suconet K bus and are connected to the PLCs via the bus.                                   |
|------------------------------------|----------------------------------------------------------------------------------------------------|
|                                    | They are equipped with a serial RS232 interface for connecting other devices, such s PCs, printers, terminals and modems.                                                                                                    |
|                                    | To allow the PS4/PS416 to communicate with other devices, the S40-AM-UM3/-UM4 application module must be incorporated in the user program (see software requirements). The application module is available as a function block.                         |
|                                    | The -UM3 is connected to the PS4's Suconet K interface via the built-in cable. Bus address "2" is permanently assigned to the module.                                                                                                    |
|                                    | The -UM4 is connected to the Suconet K interface of the PS4 or<br>PS416 via a separate cable. A bus address from 2 to 15 can be<br>selected using DIP switches. The bus terminating resistors can also<br>be enabled or disabled with two DIP switches. |
|                                    | Power for the module is provided by an external 24 V DC power supply unit.                                                                                                    |
|                                    | To achieve sufficient noise immunity and minimize emitted interference, you should include the LT308.092.2 mains filter in the 24 V line. The filter should be fitted as close as possible to the module.                                               |
|                                    |                                                                                                    |

|                                                        | ZB4-501-UM3                                              | ZB4-501-UM4                                           |
|--------------------------------------------------------|----------------------------------------------------------|-------------------------------------------------------|
| Master control                                         | PS4 (not PS4-100/-400)                                   | PS4 (not PS4-100/-400)<br>and PS416                   |
| Connection                                             | Via built-in cable to the Suconet K interface of the PS4 | Via separate cable <sup>1)</sup> to the PS4/<br>PS416 |
| Power supply                                           | From the PS4                                             | 24 V DC from a separate power supply unit             |
| Bus address                                            | Fixed address: 2                                         | User-definable address: 2 to 15                       |
| 1) Use Suconet K/K1 data cable LT309.096 or equivalent |                                                          |                                                       |

Hardware and software<br/>requirementsTable 2 provides an overview of the hardware and software<br/>requirements.

Table 2: Hardware and software requirements

|                      | ZB4-501-UM3               | ZB4-501-UM4                     |
|----------------------|---------------------------|---------------------------------|
| Software             |                           |                                 |
| Programming software | S40 from V4.0             | S40 from V4.1 <sup>1)</sup>     |
| Application modules  | S40-AM-UM3                | S40-AM-UM4                      |
| Bus system           | Suconet K                 | Suconet K                       |
| Hardware             |                           |                                 |
| Control              | PS4<br>(not PS4-100/-400) | PS4/PS416<br>(not PS4-100/-400) |

1) To configure the ZB4-501-UM4, you need current CFG and BMP files. These files are available on the Internet at

http://www.moeller.net under "Service  $\rightarrow$  Automation Support  $\rightarrow$  Updates  $\rightarrow$  1. Service Packs/Update Files Sucosoft".

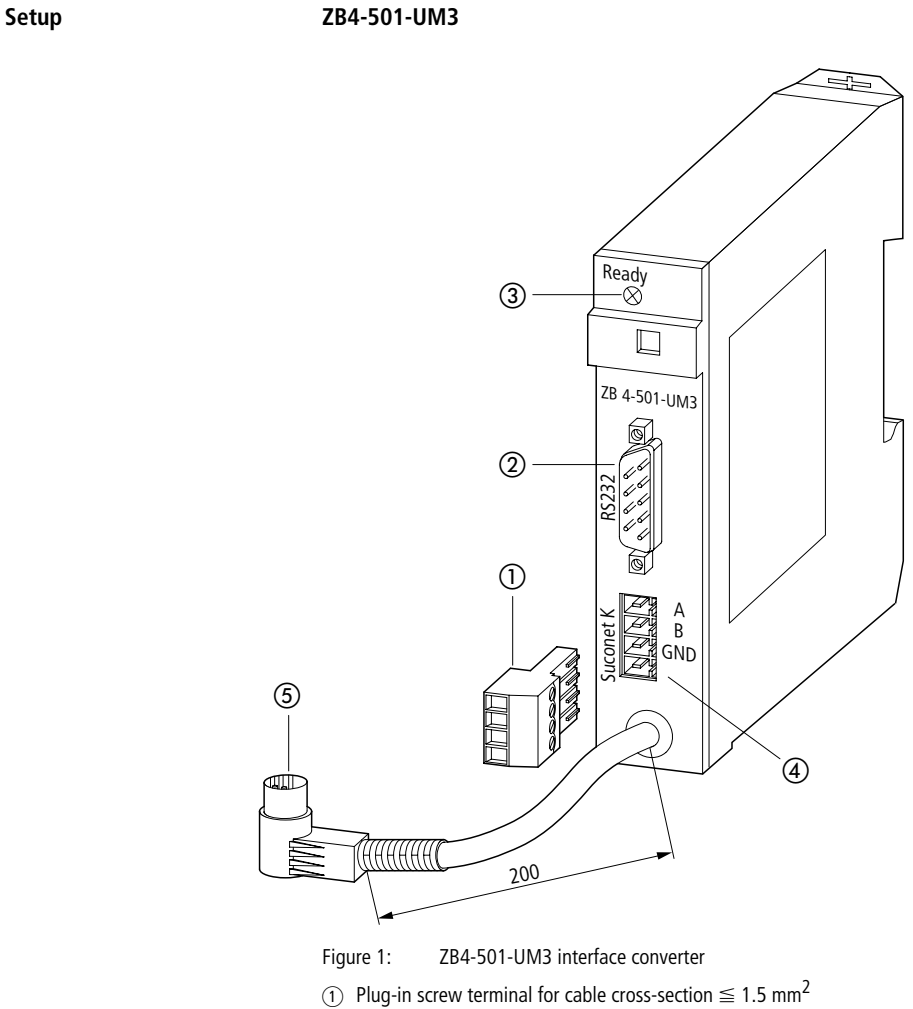

- ② RS232 interface
- 3 LED
- (4) Suconet K interface for continuation of the bus
- (5) Suconet K interface for master control

About the Modules

#### ZB4-501-UM4

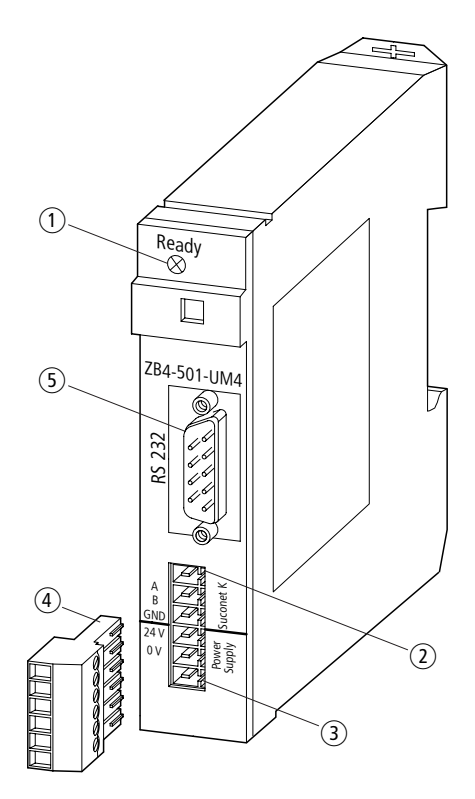

Figure 2: ZB4-501-UM4 interface converter

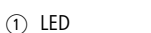

- ② Suconet K interface
- ③ 24 V DC power supply (not from PS4)
- (4) Plug-in screw terminal for cable cross-section  $\leq 1.5 \text{ mm}^2$
- (5) RS232 interface

### 2 Engineering

# ZB4-501-UM3/-UM4 in the Suconet K network

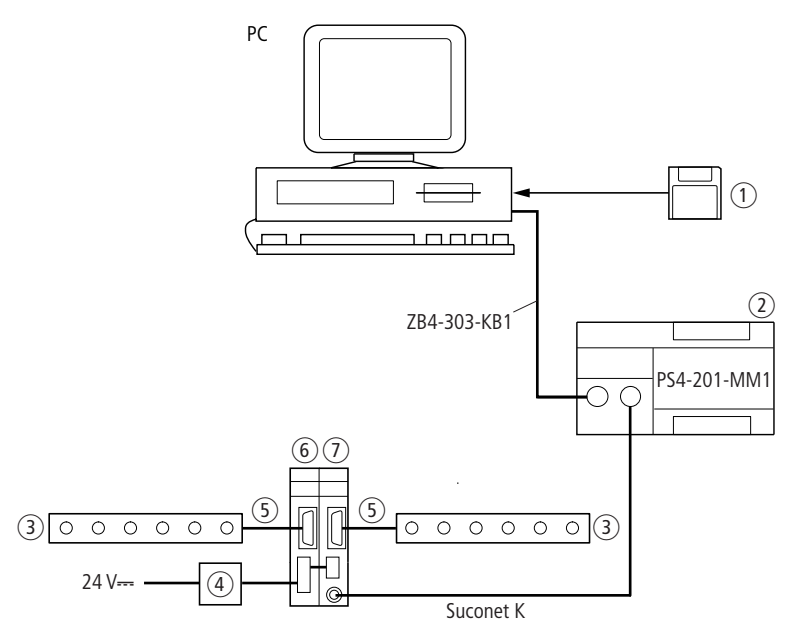

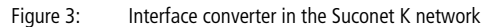

- (1) S40-AM-UM3/-UM4 application modules
- 2 Master
- ③ Device with RS232 interface
- ④ LT308.092.2 mains filter
- (5) ZB4-254-KB1 modem cable
- (6) Slave 2 (ZB4-501-UM4)
- (7) Slave 1 (ZB4-501-UM3)

The modules work as slaves in the Suconet K network. The length of the send and receive data of the Suconet messages is 36 bytes, 30 of which are user data.

Transparent messages with a user data length of up to 250 bytes can be sent or received through the RS232 interface.

#### **Power supply**

#### ZB4-501-UM3

The module is supplied with power through the Suconet K interface of the compact PLC. No external supply voltage is required.

#### ZB4-501-UM4

The module requires a separate supply voltage of 24 V DC. Power can not be drawn from the PS4. The technical specifications contain detailed voltage requirement data.

To achieve sufficient noise immunity and minimize emitted interference, you should include the LT308.092.2 mains filter in the 24 V line. The filter should be fitted as close as possible to the module.

#### Connections

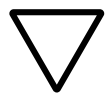

#### Caution!

To protect the components from static electricity discharges, operators must discharge themselves on an earthed surface before touching the modules or the elements on the front panel.

#### Suconet K connections

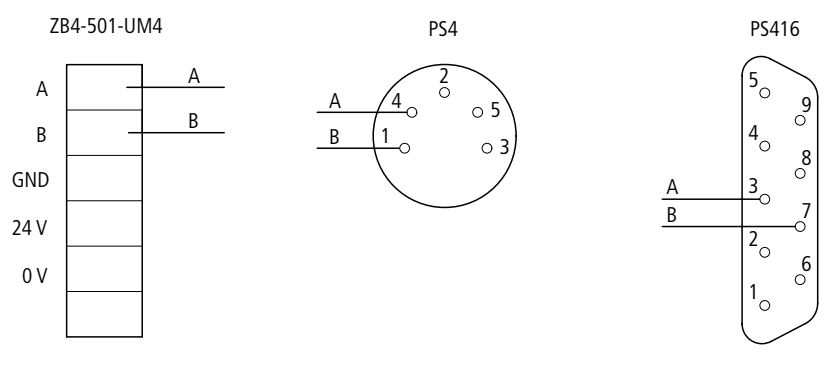

Figure 4: Suconet K connection assignment

#### RS232 port

The RS232 port supports full duplex mode, i. e. data can be sent and received at the same time.

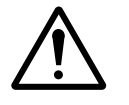

#### Caution!

The module's RS232 and RS485 interfaces are not electrically isolated from each other. Incorrect configuration can therefore lead to potential equalizing currents, resulting in component damage.

#### Cable assignment and signals

Table 3 below shows

- the pin assignment of the 9-pin SUB-D front connector,
- the signal numbering according to CCITT Recommendation V24/V28,
- the signal name according to RS232C,
- the signal flow.

| Table 3: | Connector | specifications |
|----------|-----------|----------------|
|----------|-----------|----------------|

| Pin No. | Signal name               | Signal<br>flow |
|---------|---------------------------|----------------|
| 1       | DCD (Data Carrier Detect) | ÷              |
| 2       | RxD (Receive Data)        | <i>~</i>       |
| 3       | TxD (Transmit Data)       | $\rightarrow$  |
| 4       | DTR (Data Terminal Ready) | $\rightarrow$  |
| 5       | SGND (Signal Ground)      | _              |
| 6       | DSR (Data Set Ready)      | <i>~</i>       |
| 7       | RTS (Request To Send)     | $\rightarrow$  |
| 8       | CTS (Clear To Send)       | -<br>          |
| 9       | – (not used)              |                |

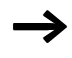

If you intend to use partner devices that do not support DSR, DTR and DCD control lines, these control lines must be bridged.

| Signal     | Meaning                                                                                                    |
|------------|----------------------------------------------------------------------------------------------------|
| TxD output | Transmit Data, in idle state $\leq$ 3 V                                                                                                    |
| RxD input  | Receive Data                                                                                                    |
| SGND       | Signal Ground                                                                                                    |
| RTS output | The partner device is set to transmit state and remains in this state as long as the ON state is active.<br>RTS is active $\geq$ 3 V. (Request To Send)  |
| CTS input  | The partner device is ready to send data signals or receive handshake/<br>connection signals.<br>CTS is active $\geq$ 3 V. (Clear To Send)               |
| DTR output | Activate data transmission device (for modems only)<br>DTR is active $\geq$ 3 V, CPU in RUN. (Data Terminal Ready)                                       |
| DSR input  | Data transmission unit is ready for operation (only for modems) DSR is active $\geq$ 3 V. (Data Set Ready)                                               |
| DCD input  | The data transmission device is reporting that the transmission route for receiving data is ready.<br>DCD is active $\geq$ 3 V. (Data Carrier Detection) |

Table 4: Meaning of signals

#### Electromagnetic compatibility

For information about EMC, see the next headings in this section. In addition, please observe the engineering instructions in the manual "EMC Guidelines for Automation Systems" (AWB27-1287-GB) and in the EMC manual "Electromagnetic Compatibility of Machines and Systems" (TB0200-022GB).

- ► To reduce inductive and capacitive interference from electromagnetic fields, appropriate screening must be fitted carefully as specified.
- Connect the screen of the data line with the protective ground by attaching both sides of the screen to a potential equalization bar (see Page 16).

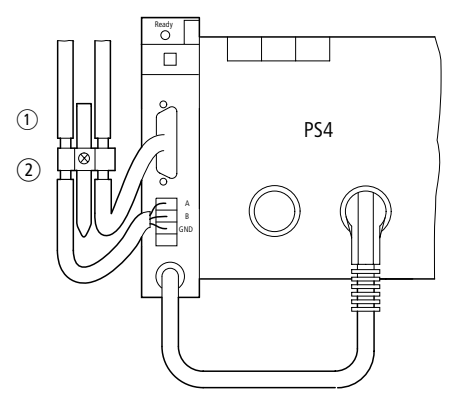

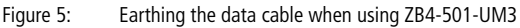

- ① Installation with top-hat rail on mounting plate
- 2 Mounting on mounting plate

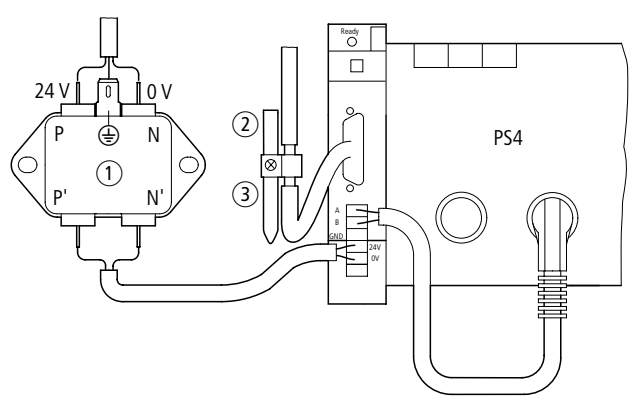

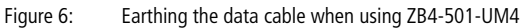

- $\textcircled{1} \quad \text{Mains filter}$
- (2) Installation with top-hat rail on mounting plate
- ③ Mounting on mounting plate

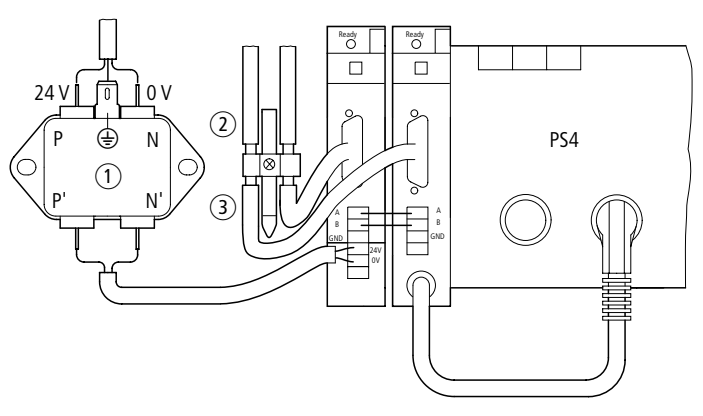

Figure 7: Earthing the data cable when using ZB4-501-UM3 and ZB4-501-UM4

- ① Mains filter
- (2) Installation with top-hat rail on mounting plate
- (3) Mounting on mounting plate

#### Earthing the data cables

- ► Strip the cable sheathing near the contact clip. There should be no breaks in the screen braid.
- Place a contact clip around the stripped section of each data wire or press the stripped section into the snap-on mounting of the terminal clip.
- ► Make a low-impedance connection between the contact clip or terminal clip and the top-hat rail or mounting plate.
- ► Fit the top-hat rail to the mounting plate.

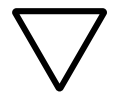

#### Caution!

Make sure that all connections are protected against corrosion and – if painted mounting plates are used – the paint is removed from the contact areas.

▶ Ground the top-hat rail with a large contact area.

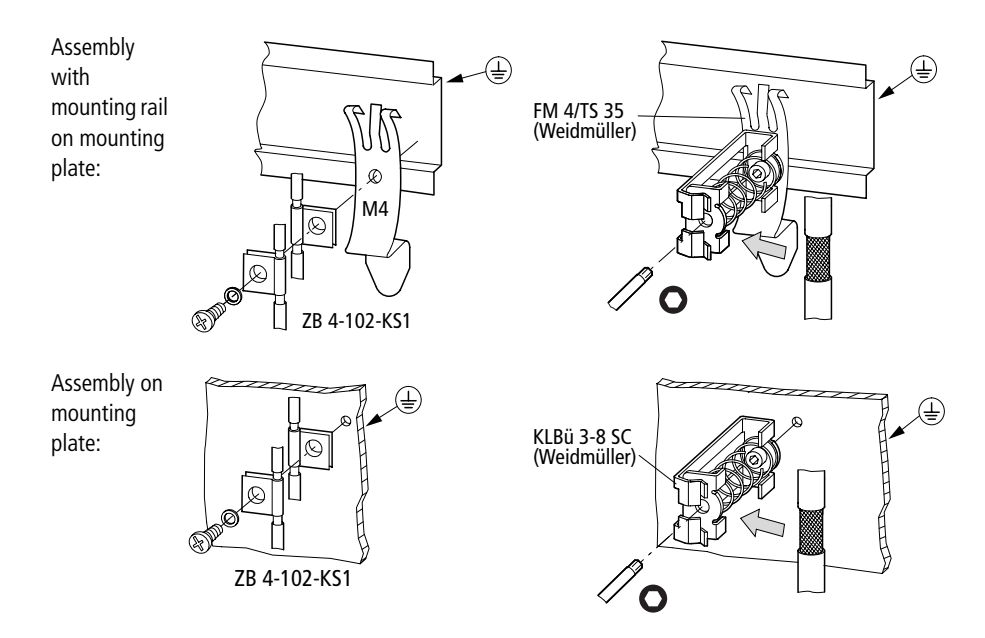

## 3 Configuration

| Configuring the software                | Before data can be exchanged with the PS4/PS416, you must configure the module via the Topology Configurator.                                                                                                    |
|-----------------------------------------|----------------------------------------------------------------------------------------------------|
|                                         | <ul> <li>Run the Sucosoft S40 Topology Configurator.</li> <li>Extend your configuration remotely with the module:         <ul> <li>ZB4-501-UM3<br/>Make sure that the module is permanently set to the<br/>Suconet K address 2 (first slave).</li> <li>ZB4-501-UM4<br/>Set the bus address (see also "Hardware Configuration").</li> </ul> </li> </ul> |
| Configuring the<br>ZB4-501-UM4 hardware |                                                                                                    |
| -                                       | The following information applies only for the ZB4-501-UM4.<br>The hardware configuration of the ZB4-501-UM3 is fixed and cannot be changed.                                                                                                    |
|                                         | Hardware configuration is limited to two sets of DIP switches.<br>The DIP switches labelled S2control the bus terminating resistors.                                                                                                    |

The DIP switches labelled S1define the unit's address.

To access the DIP switches, you must open the unit.

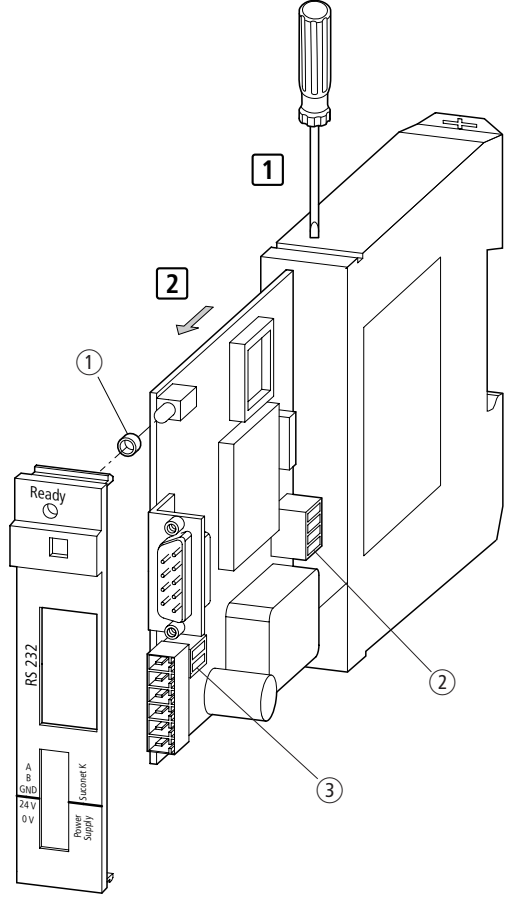

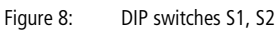

- ① LED sleeve
- 2 Address coding S1
- $(\mathfrak{Z})$  Switch S2 for bus terminating resistors

#### Activating/deactivating bus terminating resistors

Bus terminating resistors prevent signal interference caused by reflections at the end of the bus cables.

The unit is shipped with the bus terminating resistors activated.

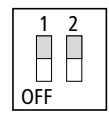

Figure 9:

Default setting of switch block S2

The bus terminating resistor must be activated if your unit is located at the beginning or end of the line.

To activate the bus terminating resistor, switch both DIP switches of switch block S2 to ON.

The bus terminating resistor of units that are not located at the ends of the data line must be deactivated.

► To deactivate the bus terminating resistor, switch both DIP switches on switch block S2 to OFF.

#### Setting the address

By default, the DIP switches are set as follows (= address 2):

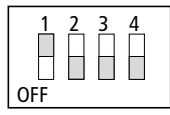

Figure 10: Default setting of switch block S1

#### Configuration

Assign an address to the unit so that the master can recognize and scan the installed module.

- ► Switch off the power supply to the controller.
- ► From the table, select a station address and set this address by changing the DIP switch settings of switch block S2.

 $\rightarrow$ 

Make sure that the address has not already been assigned to another device, otherwise the master cannot correctly assign the data to the unit (station number + 1 = address).

| Station | DIP switc | h |   |   |
|---------|-----------|---|---|---|
|         | 1         | 2 | 3 | 4 |
| 1       | 0         | 0 | 0 | 0 |
| 1       | 1         | 0 | 0 | 0 |
| 1       | 0         | 1 | 0 | 0 |
| 2       | 1         | 1 | 0 | 0 |
| 3       | 0         | 0 | 1 | 0 |
| 4       | 1         | 0 | 1 | 0 |
| 5       | 0         | 1 | 1 | 0 |
| 6       | 1         | 1 | 1 | 0 |
| 7       | 0         | 0 | 0 | 1 |
| 8       | 1         | 0 | 0 | 1 |
| 9       | 0         | 1 | 0 | 1 |
| 10      | 1         | 1 | 0 | 1 |
| 11      | 0         | 0 | 1 | 1 |
| 12      | 1         | 0 | 1 | 1 |
| 13      | 0         | 1 | 1 | 1 |
| 14      | 1         | 1 | 1 | 1 |

Table 5: DIP switches S1 – address coding

1 = ON, 0 = OFF

## **Operation**

| Operating phase    | During the operating phase, the module uses the parameters<br>defined in the function block. If you have changed the parameters<br>during operation, you must perform a reset or a cold or warm start<br>before the changes take effect. |
|--------------------|----------------------------------------------------------------------------------------------------|
| Startup behaviour  | Each time the power supply is switched on, the default settings are loaded. The PLC automatically transmits the parameters defined in the function block to the module.                                                                  |
| Shutdown behaviour | When the power supply to the unit is switched off, data exchange is interrupted. All data in the module is deleted.                                                                                                    |

### **5** Diagnostics

| LED function at startup       | When supply voltage is applied, the module automatically performs<br>a hardware test. If the result of the test is positive, the LED lights<br>up. If the test result is negative, the LED flashes to signal a<br>hardware fault. |                                                                                 |  |  |
|-------------------------------|----------------------------------------------------------------------------------------------------|---------------------------------------------------------------------------------|--|--|
| LED function during operation | During operation of the unit, the LED indicates the status of the bus interface.                                                                                                    |                                                                                 |  |  |
|                               |                                                                                                    |                                                                                 |  |  |
|                               | LED status                                                                                                    | Bus interface status                                                            |  |  |
|                               | on                                                                                                    | <ul><li>Module is connected and operating</li><li>Master is in "Run"</li></ul>  |  |  |
|                               | flashing                                                                                                    | - Module is not connected                                                       |  |  |
|                               | off                                                                                                    | <ul><li>Module is connected and operating</li><li>Master is in "Stop"</li></ul> |  |  |
|                               |                                                                                                    | <ul> <li>Master is in "Stop"</li> </ul>                                         |  |  |

 
 Failure Codes
 The failure codes are indicated via function block output "fail\_code". Outputs "rec\_fail" and "tra\_fail" provide information about whether the error occurred while transmitting or while receiving data.

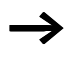

For a description of the function block's inputs and outputs, see Page 27 (S40-AM-UM3) or Page 33 (S40-AM-UM4).

The table below shows the possible error messages.

Table 7: Error messages

| Failure code |     | Description                                                                                                    |
|--------------|-----|----------------------------------------------------------------------------------------------------|
| Hex          | Dec |                                                                                                    |
| 00           | 00  | The module is ready for operation                                                                                         |
| 01           | 1   | The module is not ready for operation                                                                                     |
| 02           | 2   | UM4: Parameter errors (baud rate, data format)                                                                            |
| 03           | 3   | UM3: The set value at the function block's "mode" input is<br>invalid or a parameter is not logical.<br>UM4: Mode invalid |
| 04           | 4   | The value set at input "tra_length" of the function block is invalid                                                      |
| 05           | 5   | A timeout has occurred while sending data                                                                                 |
| 06           | 6   | The received message is of a different message type than defined at function block input "mode"                           |
| 07           | 7   | The length of the received message is incorrect                                                                           |
| 08           | 8   | The message start character contains a character error                                                                    |
| 09           | 9   | The message end character contains a character error                                                                      |
| 0A           | 10  | The DSR control line is missing                                                                                           |
| 0B           | 11  | The DCD control line is missing.                                                                                          |
| 0C           | 12  | Error in checksum or in the test polynomial                                                                               |
| 0D           | 13  | UM4: Segment error                                                                                                    |
| 0E           | 14  | Timeout in control line CTS (CTS timeout) or control line missing                                                         |
| 0F           | 15  | Character error                                                                                                    |

# 6 Application Module

The S40-AM-UM3 and -UM4 application modules provide a convenient means of setting up the unit.

| Software re  | quirements       | Table                                                                                                    | 8: Software requirements                                                |               | ZB4-501-UM4<br>S40-AM-UM4<br>S40 from V4.1 <sup>1)</sup><br>eed current CFG and BMP files<br>t<br>Automation Support → Updat<br>".<br>t be carried out for the<br>ion modules. These are<br>ik is available among the us<br>it your program.<br>cks in your user program mu |  |  |
|--------------|------------------|----------------------------------------------------------------------------------------------------|-------------------------------------------------------------------------|---------------|----------------------------------------------------------------------------------------------------|--|--|
|              |                  |                                                                                                    | ZB4-501-UM3                                                             |               | ZB4-501-UM4                                                                                                    |  |  |
|              | Application modu | ule                                                                                                    | S40-AM-UM3                                                              |               | S40-AM-UM4                                                                                                    |  |  |
|              | Programming sof  | tware                                                                                                    | rare S40 from V4.0 S40 from V4.1 <sup>1)</sup>                          |               |                                                                                                    |  |  |
|              |                  | 1) To configure the ZB4-501-UM4, you need current CFG and BMP files.<br>These files are available on the Internet at<br>http://www.moeller.net under "Service $\rightarrow$ Automation Support $\rightarrow$ Updates<br>$\rightarrow$ 1. Service Packs/Update Files Sucosoft". |                                                                         |               |                                                                                                    |  |  |
| Installation |                  | Different installation procedures must be carried out for the S40-AM-UM3 and the -UM4 application modules. These are described below.                                                                                                    |                                                                         |               |                                                                                                    |  |  |
|              |                  | After its installation, the function block is available among the user-<br>specific function blocks when you edit your program.                                                                                                    |                                                                         |               |                                                                                                    |  |  |
|              | $\rightarrow$    | No<br>be                                                                                                    | cks in your user program must                                           |               |                                                                                                    |  |  |
|              |                  | S40-/                                                                                                    | AM-UM3                                                                  |               |                                                                                                    |  |  |
|              |                  | ► Coj<br>you                                                                                                    | by function block UM3-COM<br>Ir project.                                | M.PO          | E into the Source directory for                                                                                                    |  |  |
|              |                  | ► Reg<br>iter                                                                                                    | gister the function block in<br>m Project $\rightarrow$ Register Source | the F<br>ces. | Project Manager with menu                                                                                                    |  |  |

#### S40-AM-UM4

Each control type has an associated library file, which contains the UM4\_COM function block.

| Туре    | Function block |
|---------|----------------|
| PS4-200 | AM_UM4_2.LIB   |
| PS4-300 | AM_UM4_3.LIB   |
| PS416   | AM_UM4_4.LIB   |

To import a (library) file into your current project, use the S40 Navigator as follows:

- ► In the selection window, select the control type on the Navigator's toolbar.
- ▶ On the toolbar, select "Tools  $\rightarrow$  Library  $\rightarrow$  Import" and select the LIB file (e. g. on drive A) and confirm with OK.

A message appears, confirming that the file was successfully imported.

The remaining declaration and integration is the same as for other function blocks. (The name of the function block does not appear in the File View window.)

For further information about using the LIB files, see manual "User Interface S40, Programming Software" (AWB2700-1305-GB), Section "Using Libraries".

| Function block UM3_COM | Inputs and outputs                                                                    |
|------------------------|---------------------------------------------------------------------------------------|
|                        | When you call the function block in Sucosoft S40, the following listing is displayed: |
|                        | Cal com(                                                                              |
|                        | <pre>reset:=,</pre>                                                                   |
|                        | <pre>strobe:=,</pre>                                                                  |
|                        | dtr:=,                                                                                |
|                        | <pre>mode:=,</pre>                                                                    |
|                        | <pre>tra_length:=,</pre>                                                              |
|                        | <pre>baudrate:=,</pre>                                                                |
|                        | <pre>character_fmt:=,</pre>                                                           |
|                        | tra_data:=                                                                            |
|                        |                                                                                       |
|                        | :=dcd,                                                                                |
|                        | :=dsr,                                                                                |
|                        | :=tra_active,                                                                         |
|                        | :=tra_fail,                                                                           |
|                        | :=rec_active,                                                                         |
|                        | :=rec_fail,                                                                           |
|                        | :=rec_length,                                                                         |
|                        | :=rec_data,                                                                           |
|                        | :=fail_code                                                                           |
|                        | )                                                                                     |

| Name              | Data type        | Value range                 | Description                                                                                                    |
|-------------------|------------------|-----------------------------|----------------------------------------------------------------------------------------------------|
| Inputs            |                  |                             |                                                                                                    |
| reset             | BOOL             | 0/1                         | Change from $0 \rightarrow 1$ :<br>The function block and the module are reset to their<br>default state.<br>Static 1:<br>Transmit and receive readiness is deactivated.<br>Change from $1 \rightarrow 0$ :<br>Define module parameters                      |
| strobe            | BOOL             | 0/1                         | Starts data transfer with the message format defined in "mode".                                                                                                    |
| dtr               | BOOL             | 0/1                         | DTR control line of the serial interface is switched.                                                                                                    |
| mode              | USINT            | See Table 10<br>on Page 30. | Message type preselection. Each message type<br>requires different parameters. When modifications<br>are made online, the parameters are reloaded only<br>after a RESET sequence or a PLC first cycle (see also<br>section "Setting parameters" on Page 31). |
| tra_length        | USINT            | 1 to 250 (127)              | Data length of the transmit message                                                                                                    |
| baudrate          | UINT             | ÷                           | Baud rate of the serial RS232 interface.<br>Available baud rates: 600, 1200, 2400, 4800,<br>9600, or 19200 bit/s.<br>Default: 9600 bit/s                                                                                                    |
| character_<br>fmt | STRING           | $\rightarrow$               | The following character formats are available:<br>8O1, 8E1, 8N1, 8N2, 7O2, 7E2, 7N2, 7E1.<br>Default: 8E1                                                                                                    |
| tra_data          | ARRAY OF<br>BYTE | 1 to 250 (127)              | Transmit data field                                                                                                    |

| Table 9: | Inputs and outputs | s of function block UN | 13 COM.POE |
|----------|--------------------|------------------------|------------|
|          |                    |                        |            |

| Name       | Data type        | Value range    | Description                                                                                         |
|------------|------------------|----------------|----------------------------------------------------------------------------------------------------|
| Outputs    |                  |                |                                                                                                    |
| dcd        | BOOL             | -              | Connection status signal, e. g. DCD line of a modem                                                 |
| dsr        | BOOL             | -              | Data transmission device is switched on.                                                            |
| tra_active | BOOL             | -              | Indicates that a transmit message is being processed.                                               |
| tra_fail   | BOOL             | -              | This output becomes active when an error has occurred while a transmit message was being processed. |
| rec_active | BOOL             | -              | Indicates that a receive message is being processed.                                                |
| rec_fail   | BOOL             | -              | This output becomes active when an error has occurred while a receive message was being processed.  |
| rec_length | USINT            | -              | Data length of receive message                                                                      |
| rec_data   | ARRAY OF<br>BYTE | 1 to 250 (127) | Receive data field                                                                                  |
| fail_code  | USINT            | -              | Failure codes (see Page 23)                                                                         |

To define the address of the transmit and receive data, you must enter the following information in the POU's variable declaration of the type "Program":

| VAR_GLOBAL |                |   |            |    |      |   |
|------------|----------------|---|------------|----|------|---|
| UM3_tdata  | AT %SDB1.1.0.0 | : | ARRAY[136] | 0F | BYTE | ; |
| UM3_rdata  | AT %RDB1.1.0.0 | : | ARRAY[136] | 0F | BYTE | ; |
| END_VAR    |                |   |            |    |      |   |

You can set message types via the "mode" input of the function block. Table 10 on Page 30 shows the possible settings, which can work with or without RTS/CTS control lines. Default: 00.

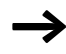

If 7-bit character formats are being used, only codes 00 to 05 can be applied to function block "mode". If codes 02 and 03 are used, the maximum length is reduced from 127 to 63 bytes.

| Table 10: Message types (mode)                                                                                                    |                          |                       |  |  |
|----------------------------------------------------------------------------------------------------|--------------------------|-----------------------|--|--|
| Description                                                                                                    | Code                     |                       |  |  |
| Message type/structure                                                                                                    | Without<br>control lines | With control<br>lines |  |  |
| Message transparent<br>[1, 2, 250]                                                                                                    | 00                       | 01                    |  |  |
| FT1.1 message<br>The first place contains the message length (1 to 127)<br>[LEN][1, 2, 127]<br>Note: bit 0 of the length byte is always 0. | 02                       | 03                    |  |  |
| Message with frame stx/etx<br>[STX][1, 2, 250][ETX]                                                                                        | 04                       | 05                    |  |  |
| Message with CRC 8 test value <sup>1)</sup><br>[1, 2, 250][CRC8]                                                                           | 06                       | 07                    |  |  |
| Message with CRC 16 test value <sup>1)</sup><br>[1, 2, 250][CRC16]                                                                         | 08                       | 09                    |  |  |
| Message with modulo 8 checksum<br>[1, 2, 250][PSUM]                                                                                        | 10                       | 11                    |  |  |
| Message with stx/etx frame and CRC 8 <sup>1)</sup><br>[STX][1, 2, 250][CRC8][ETX]                                                          | 12                       | 13                    |  |  |
| Message with stx/etx frame and CRC 16 <sup>1)</sup><br>[STX][1, 2, 250][CRC16][ETX]                                                        | 14                       | 15                    |  |  |
| Message with stx/etx frame and modulo 8 checksum<br>[STX][1, 2, 250][PSUM][ETX]                                                            | 16                       | 17                    |  |  |

. . ----. . ,

1) For messages with a test polynomial, you can define the poylnomial and the starting value. For further information, see section "Setting parameters" on Page 31.

#### Setting parameters

You can set the parameters in the declarations section of the function block: To do this, open function block UM3\_COM.

The adjustable parameters are contained in the declarations section:

| VAR CONSTANT (*variable | constants*)      |  |
|-------------------------|------------------|--|
| rts_delay_on            | : TIME :=T#10ms  |  |
| rts_delay_off           | : TIME :=T#10ms  |  |
| tout_zeit               | : TIME :=T#10s   |  |
| cts_timeout             | : TIME :=T#500ms |  |
| frame_stx               | : BYTE :=16#02   |  |
| frame_etx               | : BYTE :=16#03   |  |
| crc_polynom             | : WORD :=16#8408 |  |
| crc_start_value         | : BOOL :=0       |  |
| END_VAR                 |                  |  |

Adjust the parameters to the application. Carry out a syntax check.

| Con-<br>stants  | Туре | Default<br>setting | Description                                                                                                    |
|-----------------|------|--------------------|----------------------------------------------------------------------------------------------------|
| rts_delay_on    | TIME | T#10ms             | Data transmission can be delayed by increasing the<br>value of the constants. This may be necessary if there is<br>a delay after transmission before the partner device is<br>ready to receive.                                                                               |
| rts_delay_off   | TIME | T#10ms             | When a message is received, the module's receive<br>buffer is locked for 10 ms. This prevents interference<br>from the transmitter being received as an error<br>message.                                                                                                    |
| tout_zeit       | TIME | T#10s              | All transmit calls (data, reset, parameterization) are<br>timeout controlled. If a fault occurs in the module, the<br>procedure is cancelled after time "tout_zeit", the<br>module and the function block are reset to their default<br>state and fail_code = 5 is generated. |
| cts_timeout     | TIME | T#500ms            | When using control lines, the CTS signalling line is<br>monitored. If no CTS signal is recognized with RTS = 1<br>after time "cts_timeout", the transmit procedure is<br>cancelled with fail_code = 14.                                                                       |
| frame_stx       | BYTE | 02                 | Definable start character for messages with frames.                                                                                                    |
| frame_etx       | BYTE | 03                 | Definable end character for messages with frames.                                                                                                    |
| crc_polynom     | WORD | 16#8408            | Definable test polynomial for messages with CRC test.<br>For message types that use the "CRC8" test method<br>(mode = 06, 07, 12, 13), the least significant byte<br>(08 in this case) is used.                                                                               |
| crc_start_value | BOOL | 0                  | Definable start value for messages with CRC test.                                                                                                    |

The module parameters are set automatically when the function block is first called or after a RESET. The parameter values are read from the function block inputs or from the constants section.

| Function block UM4_COM | Inputs and outputs                              |  |  |  |
|------------------------|-------------------------------------------------|--|--|--|
|                        | In Sucosoft S40, the module appears as follows: |  |  |  |
|                        | Cal com4(                                       |  |  |  |
|                        | reset:=,                                        |  |  |  |
|                        | <pre>strobe:=,</pre>                            |  |  |  |
|                        | dtr:=,                                          |  |  |  |
|                        | NKD-syn:=,                                      |  |  |  |
|                        | <pre>Bus_mode:=,</pre>                          |  |  |  |
|                        | <pre>mode:=,</pre>                              |  |  |  |
|                        | <pre>tra_length:=,</pre>                        |  |  |  |
|                        | baudrate:=,                                     |  |  |  |
|                        | character_fmt:=,                                |  |  |  |
|                        | Rts_delay_on:=,                                 |  |  |  |
|                        | Rts_delay_off:=,                                |  |  |  |
|                        | Tra_timeout:=,                                  |  |  |  |
|                        | Cts_gap_time:=,                                 |  |  |  |
|                        | <pre>Frame_stx:=</pre>                          |  |  |  |
|                        | <pre>Frame_etx:=</pre>                          |  |  |  |
|                        | Crc_polynom:=,                                  |  |  |  |
|                        | Crc_start_value:=,                              |  |  |  |
|                        | tra_data:=                                      |  |  |  |
|                        | Um4_tdata:=,                                    |  |  |  |
|                        | Um4_rdata:=,                                    |  |  |  |
|                        |                                                 |  |  |  |
|                        | :=dcd,                                          |  |  |  |
|                        | :=dsr,                                          |  |  |  |
|                        | :=tra_active,                                   |  |  |  |
|                        | :=tra_fail,                                     |  |  |  |
|                        | :=rec_active,                                   |  |  |  |
|                        | :=rec_fail,                                     |  |  |  |
|                        | :=rec_length,                                   |  |  |  |
|                        | :=rec_data,                                     |  |  |  |
|                        | :=fail_code                                     |  |  |  |
|                        | )                                               |  |  |  |

| Name       | Data type | Value<br>range       | Description                                                                                                    |  |  |
|------------|-----------|----------------------|----------------------------------------------------------------------------------------------------|--|--|
| Inputs     |           |                      |                                                                                                    |  |  |
| reset      | BOOL      | 0/1                  | Change from $0 \rightarrow 1$ :<br>The function block and the module are reset to their<br>default state.<br>static 1:<br>Transmit/receive readiness is deactivated.<br>Change from $1 \rightarrow 0$ :<br>Define module parameters                                                                                            |  |  |
| strobe     | BOOL      | 0/1                  | Starts data transfer with the message format defined in "mode".                                                                                                    |  |  |
| dtr        | BOOL      | 0/1                  | DTR control line of the serial interface is switched.                                                                                                    |  |  |
| NKD_syn    | BOOL      | 0/1                  | Synchronization pulse<br>Depending on the assignment of input "Bus_mode",<br>the following program entries must be added before<br>the function block:<br>(xxx = name of function block)<br>Bus_mode = 0 (synchronous):<br>LD NKD_1<br>PLC_Message<br>ST xxx.NKD_syn<br>Bus_mode = 1 (asynchronous):<br>LD 1<br>ST xxx.NKD_syn |  |  |
| Bus_mode   | BOOL      | 0/1                  | 0 = synchronous, e. g. for PS4-200, PS4-300<br>(adjustable)<br>1 = asynchronous, e. g. for PS416, PS4-300<br>(adjustable)                                                                                                    |  |  |
| mode       | USINT     | Table 13,<br>Page 39 | Message type selection. Each message type requires different parameters. When changes are made online, the parameters are reloaded only after a RESET sequence or a PLC first cycle.                                                                                                    |  |  |
| tra_length | USINT     | 1 to 250<br>(127)    | Data length of transmit message                                                                                                    |  |  |

| Table 12 <sup>.</sup> | Inputs/outr | outs of f | unction b | nlock I | IM4 ( | сом   |
|-----------------------|-------------|-----------|-----------|---------|-------|-------|
| TUDIC 12.             | inputs/out  | Juis of f | unction   |         |       | 20101 |

| Name                       | Data type       | Value<br>range   | Description                                                                                                    |  |  |
|----------------------------|-----------------|------------------|----------------------------------------------------------------------------------------------------|--|--|
| Parameter inpu             | ıts for definir | ng message t     | ypes                                                                                                    |  |  |
| baudrate                   | UINT            | $\rightarrow$    | Baud rate of the serial RS232 interface: Available<br>baud rates: 600, 1200, 2400, 4800, 9600, or<br>19200 bit/s; Default: 9600 bit/s                                                                                                    |  |  |
| character_fmt              | STRING          | $\rightarrow$    | The following character formats are available:<br>801, 8E1, 8N1, 8N2, 702, 7E2, 7N2, 7E1.<br>Default: 8E1                                                                                                    |  |  |
| Rts_delay_on               | TIME            | 10 to 2550<br>ms | With this constant, data transmission can be delayed.<br>This may be necessary if there is a delay after<br>transmission before the partner device is ready to<br>receive.<br>Default setting: T#10ms                                                                                                    |  |  |
| Rts_delay_off              | TIME            | 10 to 2550<br>ms | When a message is received, the module's receive<br>buffer is locked for the set time. Default setting:<br>T#10ms                                                                                                    |  |  |
| Tra_timeout<br>(tout_zeit) | TIME            | -                | All transmit calls (data, reset, parameterization) are<br>timeout controlled. If a fault occurs in the module, the<br>procedure is cancelled after time "tra_timeout", the<br>module and the function block are reset to their<br>default state and fail_code = 5 is generated.<br>Default setting: T#10s |  |  |
| Cts_gap_time               | TIME            | 10 to 2550<br>ms | See section "cts_gap_time" on Page 37.<br>Values in 10 ms steps                                                                                                    |  |  |
| Frame_stx                  | BYTE            | -                | Definable start character for messages with frames.<br>Default setting: 02                                                                                                    |  |  |
| Frame_etx                  | BYTE            | -                | Definable end character for messages with frames.<br>Default setting: 03                                                                                                    |  |  |
| crc_polynom                | WORD            |                  | Definable test polynomial for messages with CRC test. For message types that use the "CRC8" test method (mode = 06, 07, 12, 13), the least significant byte (08 in this case) is used. Default setting: $16#8408$                                                                                         |  |  |
| crc_start_<br>value        | BOOL            | 0/1              | Definable start value for messages with CRC test.<br>Default setting: 0                                                                                                    |  |  |

| Name       | Data type        | Value<br>range    | Description                                                                                         |
|------------|------------------|-------------------|----------------------------------------------------------------------------------------------------|
| Inputs     |                  |                   |                                                                                                    |
| tra_data   | ARRAY OF<br>BYTE | 1 to 250<br>(127) | Transmit data field                                                                                 |
| UM4_tdata  | ARRAY OF<br>BYTE | 1 to 36           | See section "UM4_tdata, UM4_rdata" on Page 37.                                                      |
| UM4_rdata  | ARRAY OF<br>BYTE | 1 to 36           | See section "UM4_tdata, UM4_rdata" on Page 37.                                                      |
| Outputs    |                  |                   |                                                                                                    |
| dcd        | BOOL             | -                 | Connection status signal, e. g. DCD line of a modem                                                 |
| dsr        | BOOL             | -                 | Data transmission device is switched on.                                                            |
| tra_active | BOOL             | -                 | Indicates that a transmit message is being processed.                                               |
| tra_fail   | BOOL             | -                 | This output becomes active when an error has occurred while a transmit message was being processed. |
| rec_active | BOOL             | -                 | Indicates that a receive message is being processed.                                                |
| rec_fail   | BOOL             | -                 | This output becomes active when an error has occurred while a receive message was being processed.  |
| rec_length | USINT            | -                 | Data length of receive message                                                                      |
| rec_data   | ARRAY OF<br>BYTE | 1 to 250<br>(127) | Receive data field                                                                                  |
| fail_code  | USINT            | -                 | Failure codes (see Page 23)                                                                         |

#### cts\_gap\_time

The CTS gap time consists of two functions. The "cts\_timeout" time – familiar from the UM3 module – and the "gap\_time", which is new to the –UM4 module.

The set time applies for both functions. The default setting is T#50ms. Data type: TIME

- Cts\_timeout: When using control lines, the CTS signalling line is monitored. If, with RTS=1, no signal is recognized after time "cts\_timeout", the transmit procedure is cancelled with fail\_code = 14. Data type: TIME
- Gap\_time: The gap time has the purpose of bridging delays during reception of the characters of a message (message gaps). The gap time is active in modes 128 to 209. In these modes, a time of 50 ms is always set, which can be increased up to 2550 ms in 10 ms steps.

#### UM4\_tdata, UM4\_rdata

At these inputs, you must create an ARRAY type variable for UM4. The arrays act as an internal buffer for transmit and receive data to which you have no access. The arrays must be declared in the POU (Program type).

The direct variable contains the Suconet K address. In the example below, the UM4 is the first station (address 2) on line 1.

```
Example:
```

Declaration:

```
VAR

Test_tdata_1 AT%SDB1.1.0.0 ARRAY[1..36] OF BYTE;

Test_rdata_1 AT%RDB1.1.0.0 ARRAY[1..36] OF BYTE;

END_VAR
```

Program:

```
CAL abc (
reset:=;
.
.
UM4_tdata:= Test_tdata_1
UM4_rdata:= Test_rdata_1
.
.
:=fail_code
)
```

Address setting:

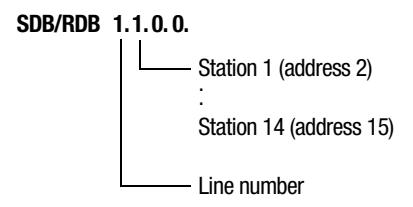

You can set message types via the "mode" input of the function block. Table 13 on Page 39 shows the possible settings, which can work with or without RTS/CTS control lines. Default: 00.

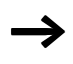

The following limitations apply when 7-bit data formats are used:

- STX/ETX character: 00 to 7F hex
- Length of the FT1.1 message: 1 to 63
- No CRC16 messages.

| Description                                                                                                    | Code      |          |              |           |          |              |
|----------------------------------------------------------------------------------------------------|-----------|----------|--------------|-----------|----------|--------------|
| Messages                                                                                                    | Slip-free |          |              | With slip |          |              |
| Control lines                                                                                                    | Without   | With     |              | Without   | With     |              |
| Message type/structure                                                                                             | -         | Standard | RTSselect ** | I         | Standard | RTSselect ** |
| Transparent<br>[1, 2, 250]                                                                                         | 00        | 01       | 65           | 128       | 129      | 193          |
| FT1.1 message<br>1st character: message length 1 to n<br>[LEN][1, 2, n], n = $63/127$<br>Bit 0 of length byte = 0. | 02        | 03       | 67           | 130       | 131      | 195          |
| With frame stx/etx<br>[STX][1, 2, 250][ETX]                                                                        | 04        | 05       | 69           | 132       | 133      | 197          |
| With CRC 8 test value*<br>[1, 2, 250][CRC8]                                                                        | 06        | 07       | 71           | 134       | 135      | 199          |
| With CRC 16 test value*<br>[1, 2, 250][CRC16]                                                                      | 08        | 09       | 73           | 136       | 137      | 201          |
| With modulo 8 checksum<br>[1, 2, 250][PSUM]                                                                        | 10        | 11       | 75           | 138       | 139      | 203          |
| With frame stx/etx and CRC 8*<br>[STX][1, 2, 250][CRC8][ETX]                                                       | 12        | 13       | 77           | 140       | 141      | 205          |
| With stx/etx frame and CRC 16*<br>[STX][1, 2, 250][CRC16][ETX]                                                     | 14        | 15       | 79           | 142       | 143      | 207          |
| With stx/etx frame and modulo 8<br>checksum<br>[STX][1, 2, 250][PSUM][ETX]                                         | 16        | 17       | 81           | 144       | 145      | 209          |

Table 13: Message types (mode)

\* For messages with a test polynomial, you can define the poylnomial and the start value at the module input.

\*\*Activate the RTSselect function if you are using a radio modem and the modem and module are connected with a ZB4-254-KB1 cable. In this case, the RTS signal is internally set to "1". The DSR input has no effect and the CTS input is internally connected to the DSR input.

#### Sending data

To send data to a partner device, enter the desired values at inputs "mode" and "tra\_length". If you are not working with the default baud rate and character format settings, adjust the values and perform a reset.

Data transmission is started with a positive edge at input "strobe". Output "tra\_active" indicates the data transmission status. If an error occurs during transmission, "tra\_fail" becomes active and the associated failure code is shown under "fail\_code".

#### Error-free transmit operation

| strobe      |                                                                       |
|-------------|-----------------------------------------------------------------------|
| tra_active  |                                                                       |
| tra_fail    |                                                                       |
| fail_code   | xxxxxxxxxxxx00000000000000000000000000                                |
| tra_data    |                                                                       |
| With contro | l/signalling lines                                                    |
| dtr         |                                                                       |
| dsr         |                                                                       |
| rts         |                                                                       |
| cts         |                                                                       |
| Transmit o  | peration with errors                                                  |
| strobe      |                                                                       |
| tra_active  |                                                                       |
| tra_fail    |                                                                       |
| fail_code   | xxxxxxxxxxxxx0000000000Code                                           |
| Figure 11:  | Status of function block inputs and outputs during transmit operation |

#### **Receiving data**

When data is received from the partner device, this is shown at output "rec\_active". If the received data is valid, output "rec\_fail" remains reset. If the received data is invalid, output "rec\_fail" becomes active and the failure code is indicated at output "fail\_code". Each time data is received, the contents of data buffer "rec\_data" is deleted before new data is written to the buffer. For further information on this subject, see the appendix.

#### Error-free receive operation

| rec_data — Messag | e 1 End <sup>*</sup> | Message 2 |
|-------------------|----------------------|-----------|
| rec_active        | 1 program<br>cycle   | 1         |
| rec_fail          |                      |           |
| fail_code         | $\longrightarrow$    |           |

\* 3 characters pause or cts\_gap\_time in mode 128 to 209

#### With control/signalling lines:

| dtr |  |
|-----|--|
| dsr |  |
| dcd |  |

#### **Receive operation with errors**

| rec_data   |                                                                      |
|------------|----------------------------------------------------------------------|
| rec_active | 1 program<br>cycle                                                   |
| rec_fail   |                                                                      |
| rec_length | >(0)                                                                 |
| fail_code  | xxxxxxxxxxxxxxxxxx                                                   |
| Figure 12: | Status of function block inputs and outputs during receive operation |

Reset

When a rising edge is applied at input "reset", the function block and the module are reset to their default state.

While input "reset" is static "1", transmit and receive readiness is deactivated.

If a negative edge is applied at input "reset", the parameters are transmitted to the module.

**Error-free reset operation** 

| reset –      |       |              |
|--------------|-------|--------------|
| tra_active - | reset | parameterize |
| xxx_fail -   |       |              |

Figure 13: Status of inputs and outputs during reset

#### **Reset operation with errors**

| reset      |        | ]            |      |
|------------|--------|--------------|------|
| tra_active | reset  | parameterize |      |
| tra_fail   |        |              |      |
| fail_code  | xxxxxx |              | Code |

# Transmit and receive operation with control lines and RTSSelect

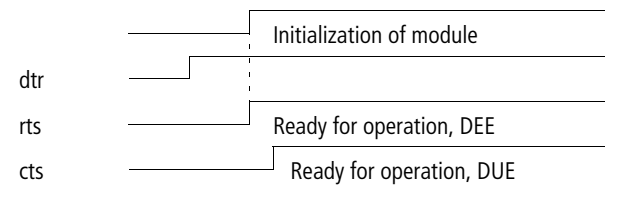

## Appendix

| Receiving data | Received messages are split up by the module into data blocks of 30 bytes each, which are sent one by one to the master via the Suconet K bus. The function block in the PLC compiles the individual blocks and saves the data in the defined input area. While the message is being processed, no further messages can be received.                                                          |
|----------------|----------------------------------------------------------------------------------------------------|
|                | The processing time depends on the following factors:                                                                                                    |
|                | <ul> <li>Suconet K <ul> <li>Synchronous/asynchronous operation</li> <li>Cycle time</li> <li>Baud rate</li> </ul> </li> <li>Program cycle time</li> <li>Message length</li> <li>Message transfer rate (baud rate)</li> </ul> To process a 250 byte message transmitted at 9600 bit/s, the PS4-200 needs 20 program cycles. If the cycle time is 20 ms, the time needed is 20 x 20 ms = 400 ms. |
|                | Precondition:                                                                                                    |
|                | <ul> <li>Suconet K cycle = 10 ms</li> <li>Baud rate = 187.5 Kbit/s.</li> </ul>                                                                                                    |
| $\rightarrow$  | If the Suconet cycle time is shorter than the program cycle time in synchronous modus of the PS4-200, the Suconet cycle time is of no consequence.                                                                                                    |

| Technical data ZE                        | 34-501-UM3                                                                                                    |
|------------------------------------------|----------------------------------------------------------------------------------------------------|
| Number of modules per PS4 master control | 1                                                                                                    |
| Network address                          | 2 (fixed)                                                                                                    |
| Suconet send data                        | 36 bytes (30 bytes user data)                                                                                                    |
| Suconet receive data                     | 36 bytes (30 bytes user data)                                                                                                    |
| Interfaces                               | <ul> <li>Two RS485: Suconet K</li> <li>One 5-pin DIN plug for connecting to the master PLC</li> <li>One screw terminal for continuation of the Suconet bus</li> <li>The bus terminating resistors are permanently installed</li> <li>One RS232:</li> <li>9-pin SUB-D plug for connecting partner devices</li> </ul> |
| Control and signalling lines             | RTS, CTS, DCD, DTR, DSR                                                                                                    |
| Message formats                          | Transparent (see section "Function block UM3_COM" on Page 27)                                                                                                    |
| Maximum size of user data in the message | 250 bytes/127 bytes                                                                                                    |
| Data transfer rate                       | 600, 1200, 2400, 4800, 9600, 19200 bit/s                                                                                                    |
| Power supply                             | 9 V through PLC, no external supply required                                                                                                    |
| Isolation                                | RS485/RS232: no                                                                                                    |
| Recommended cable                        | RS485 (Suconet K):<br>Cable, $2 \times 0.5$ mm <sup>2</sup> , screened and twisted for assembly of<br>Suconet cables by the user, Moeller type LT 309.096 or<br>equivalent.<br>The connecting cable to the CPU module is supplied with the<br>module. It must not be replaced with another cable.                   |
| Mounting                                 | For snap-fitting on DIN 50 022 mounting rail                                                                                                    |
| Ambient temperature                      | 0 to +55 °C                                                                                                    |

| Transport and storage temperature | -25 to +70 °C |
|-----------------------------------|---------------|
| Degree of protection              | IP 20         |
| EMC                               | See Page 46   |
| Weight                            | Approx. 180 g |

#### ZB4-501-UM4

| Number of modules per<br>PS4/PS416 master control | 14                                                                                                    |
|---------------------------------------------------|----------------------------------------------------------------------------------------------------|
| Network address                                   | 2 to 15, adjustable via DIP switch                                                                                                    |
| Suconet send data                                 | 36 bytes (30 bytes user data)                                                                                                    |
| Suconet receive data                              | 36 bytes (30 bytes user data)                                                                                                    |
| Interfaces                                        | <ul> <li>One RS485: Suconet K</li> <li>Plug-in screw terminal<br/>for cable cross-section ≤ 1.5 mm<sup>2</sup></li> <li>Bus terminating resistors adjustable via DIP switches<br/>One RS232:</li> <li>9-pin SUB-D plug for connecting partner devices</li> </ul> |
| Control and signalling lines                      | RTS, CTS, DCD, DTR, DSR                                                                                                    |
| Message formats                                   | Transparent (see section "Function block UM3_COM" on<br>Page 27) or "Function block UM4_COM" on Page 33.                                                                                                    |
| Maximum size of user data in the message          | 250 bytes/127 bytes                                                                                                    |
| Data transfer rate                                | 600, 1200, 2400, 4800, 9600, 19200 bit/s                                                                                                    |
| Isolation                                         | RS485/RS232: no                                                                                                    |
| Recommended cable                                 | RS485 (Suconet K): Cable, $2 \times 0.5 \text{ mm}^2$ , screened and twisted, for assembly of Suconet cables by the user, Moeller type LT 309.096 or equivalent.                                                                                                 |
| Mounting                                          | For snap-fit on DIN 50 022 mounting rail                                                                                                    |
| Ambient temperature                               | 0 to +55 °C                                                                                                    |
| Transport and storage temperature                 | -25 to +70 °C                                                                                                    |

| Degree of protection                                            | IP 20                                                               |
|-----------------------------------------------------------------|---------------------------------------------------------------------|
| EMC                                                             | See below                                                           |
| Weight                                                          | Approx. 180 g                                                       |
| Power supply                                                    |                                                                     |
| Rated voltage U <sub>e</sub>                                    | 24 V DC                                                             |
| Permissible range                                               | 20.4 to 28.8 V DC                                                   |
| Residual ripple                                                 | 5 %                                                                 |
| Reverse polarity protection                                     | Yes                                                                 |
| Rated current I <sub>e</sub>                                    | 100 mA                                                              |
| Inrush current and duration                                     | 1 A/< 5 ms                                                          |
| Power dissipation                                               | 2.4 W                                                               |
| Protection class                                                | 1                                                                   |
| Potential isolation between 24 V supply voltage and interfaces: | Yes                                                                 |
| Terminals                                                       | Plug-in screw terminal, cable cross-section $\leq 1.5 \text{ mm}^2$ |

### General EMC specifications for automation equipment

| Emission                                       | DIN EN 55 011/22<br>Class A |                                                  |                |
|------------------------------------------------|-----------------------------|--------------------------------------------------|----------------|
| Interference<br>immunity                       |                             |                                                  |                |
| ESD                                            | DIN EN 61 000-4-2           | Contact discharge<br>Air discharge               | 4 kV<br>8 kV   |
| RFI                                            | DIN/EN 61 000-4-3           | AM/PM                                            | 10 V/m         |
| Burst                                          | DIN EN 61 000-4-4           | Mains/digital I/O<br>Analog I/O, fieldbus        | 2 kV<br>1 kV   |
| Surge                                          | DIN EN 61 000-4-5           | Mains DC, unsymmetrical<br>Mains DC, symmetrical | 1 kV<br>0.5 kV |
| Immunity to line-<br>conducted<br>interference | DIN EN 61 000-4-6           | АМ                                               | 10 V           |

Dimensions

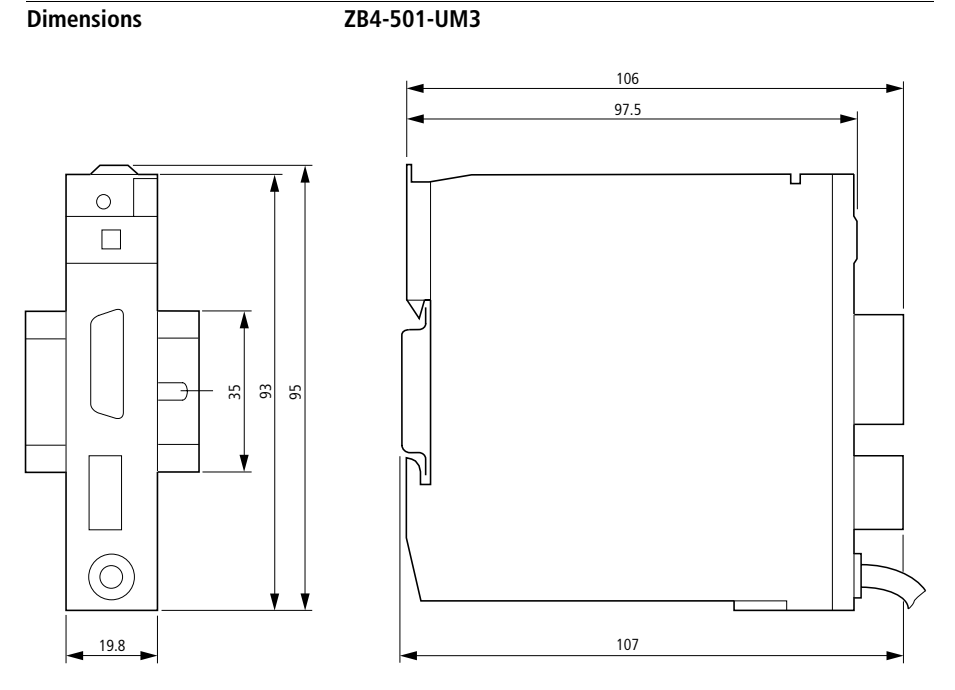

Figure 14: Dimensions of ZB4-501-UM3

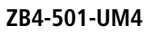

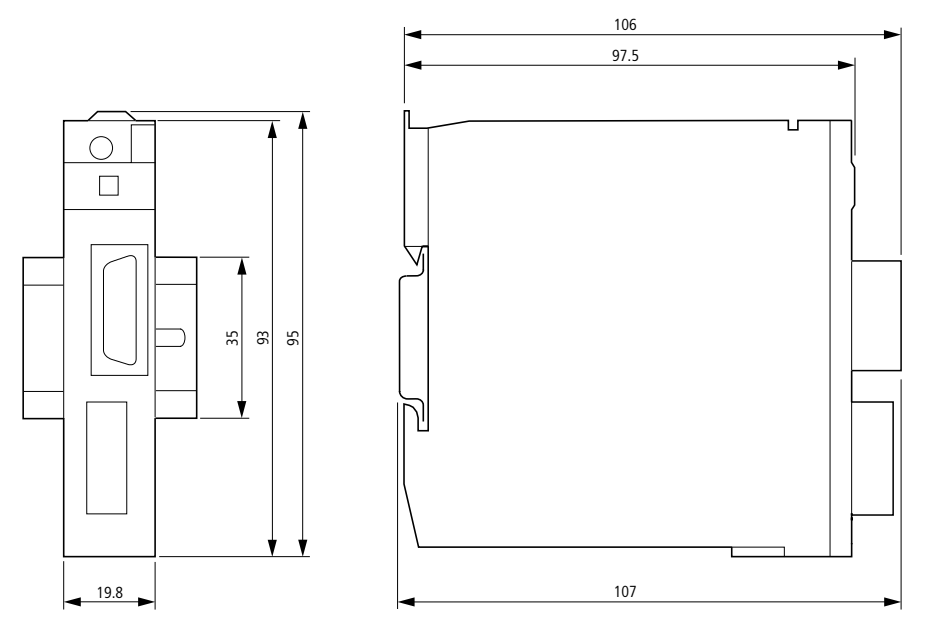

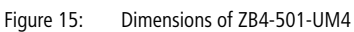

### Index

| A | Address setting<br>Addressing, transmit and receive data | 19<br>29 |
|---|----------------------------------------------------------|----------|
|   | Installing                                               | 25       |
|   | S40-AM-UM3/-UM4-D                                        |          |
|   | Software requirements                                    | 25       |
| В | Baud rate                                                | 28, 35   |
| - | Bus interface status                                     |          |
|   | Bus terminating resistors, activating/deactivating       | 19       |
| c | Character formats                                        | 28, 35   |
|   | Configuration                                            | 17       |
|   | Configuring                                              |          |
|   | Software                                                 | 17       |
|   | Connections                                              | 11       |
|   | Connector specifications                                 |          |
|   | SUB-D front connector                                    | 12       |
|   | CTS                                                      | 12       |
| D | Data cable                                               | 14       |
|   | Data length, transmit message                            | 28       |
|   | Data transfer, starting                                  | 28, 34   |
|   | DCD                                                      | 12       |
|   | Delaying data transmission                               | 35       |
|   | Diagnostics                                              | 23       |
|   | Differences between -UM3 and -UM4                        | 6        |
|   | Dimensions                                               | 47       |
|   | DIP switches                                             |          |
|   | S1                                                       | 17       |
|   | S1 – address coding                                      | 20       |
|   | S2                                                       | 17       |
|   | DSR                                                      | 12       |
|   | DTR                                                      | 12       |
|   |                                                          |          |

| E | Earthing                                                                                                    |
|---|----------------------------------------------------------------------------------------------------|
| F | Failure Codes       23         Function block       26         UM3-COM.POE       27         UM4_xxx.LIB       34 |
| Η | Hardware<br>Configuring17<br>Faults23<br>Requirements6                                                           |
| Ι | Importing, library files                                                                                         |
| L | LED                                                                                                    |
| Μ | Mains filter 10, 15<br>Message type 28, 30, 34                                                                   |
| 0 | Operating phase21<br>Operation21                                                                                 |
| P | Plug-in screw terminal7, 8<br>Power supply10<br>Purpose                                                          |

| R | Receiving data41, 43     |
|---|--------------------------|
|   | Reset                    |
|   | RS232 interface7. 8      |
|   | RTS                      |
|   | RxD12                    |
|   |                          |
| S | Sending data39           |
|   | Setting parameters       |
|   | ZB4-501-UM3              |
|   | ZB4-501-UM4              |
|   | SGND12                   |
|   | Shutdown behaviour21     |
|   | Signals, Meaning13       |
|   | Software configuration17 |
|   | Software requirements6   |
|   | Startup behaviour21      |
|   | Suconet K interface7, 8  |
|   | Supply voltage10         |
|   | Synchronization pulse34  |
| т | Technical data           |
| • | ZB4-501-UM3              |
|   | ZB4-501-UM449            |
|   | Test polynomial30        |
|   | Transmit data field28    |
|   | Transmitting data        |
|   | TxD12                    |
| Z | ZB4-501-UM3/-UM4         |
|   | In Suconet K network     |
|   | Purnose                  |